# CUAC مدقتملا صيخرتلا تيبثتو طيشنت

## تايوتحملا

<u>قمدق ملا</u> <u>قمدق ملا</u> <u>مدق تملا صيخرت ا قيل مع</u> <u>مين ت مي خرت طي شنت</u> <u>CUAC-Advanced ل مؤارش مت صيخرت طي شنت</u> <u>CUAC-Advanced ل قيق رت صيخرت طي شنت</u> <u>CUAC مدق تمل ا مداخل ا يل ع صيخرت تي ثت عارجا</u>

## ەمدقملا

ةدحوملا يئاقلتلا بلطلا مكحت ةدحول مدقتم مداخ صيخرت ةيلمع دنتسملا اذه فصي قديدجلا تاتيبثتلاو تايقرتلا يه اهتيطغت متي يتلا تيبثتلا عاونأو Cisco نم (CUAC).

## CUAC مدقتملا صيخرتلا ةيلمع

ام ابلاغو ،Cisco تاجتنم نم رخآ جتنم يأ نع امامت Cuac ل مدقتملا صيخرتلا فلتخي تاوطخلا يلي اميف .صيخرتلا ةيلمع لمع ةيفيك لوح قلقلا ةراثإ يف كلذ ببستي مداخ صيخرت طيشنت ةيفيكب ةقلعتملا.

CUAC-Advanced: صيخرت طيشنت ةلواحم لبق ةبولطملا تامولعملا

- ىلع Windows Server تيبثت بجي Windows Server.
- ىلإ لاقتنالا دنع كلذ ىلع روثعلا نكمي .CUAC-Advanced مداخ عقوم نم ليجستلا زمر .صيخرت < تاميلعت.
- . (LAC) صيخرتلا طيشنت زمر تيبثت متي ،ەۋارش مت صيخرت تيبثت ةلاح يف •
- وأ اقباس لجسملا ليجستلا زمرو LAC ةيقرتب مق ،ةيقرت صيخرت تيبثتب تمق اذإ LAC.

### CUAC-Advanced ل مييقت/ضرع صيخرت طيشنت

قيبطتلل حمسي CUAC-Advanced نإف ،ىلوألا ةرملل قيبطتلا تيبثتب موقت امدنع صيخرت تيبثت رايخ كيدل نوكي ،هذه مايأ ةرشعلا ةرتف دعب .مايأ ةرشعل ايلك لمعلاب .اموي نيتس ةدمل حلاص مييقتلا/يحيضوتلا ضرعلا صيخرت .مئاد صيخرت وأ مييقت/ضرع نكمي ال .مئاد لكشب مكحتلا ةدحو صيخرت بجي ،اموي نيتسلا ةمالع ىلإ لوصولا درجمب مق ،CUAC Advanced لا اموي نيتس ةدمل مييقت/يبيرجت صيخرت ءاشن الجأ نم .اذه عيسوت :يلي ام ءارچإب

www.cisco.com/go/ac ىلإ حفصت .1 ةوطخلا

ا المحب عقومل قافرا متي مل) عقومل اذه ىل لوخدل ليجست .2 ةوطخل Cisco Connection باسحب عقومل قافرا متي مل) عقومل. Online (CCO)، (كليصافت ليجست ددحف ،ليجستلا ىل قجاح كانه تناك اذإ كلذل. **مييقتلا جمانرب طيشنت** ددح ،لوخدلا ليجست درجمب .3 ةوطخلا.

لخدأو **عﺉاب ةفاضٳ** ددحف ،ادوجوم ةﺉزجتڶا عﺉاب نڬﻱ مڶ اذٳ) ةﺉزجت عﺉاب ددح .4 ةوطخڶا (ليصافتڶا).

لخدأو **ليمع ةفاضإ** ددحف ،ادوجوم ةئزجتلا عئاب نكي مل اذإ) ءالمعلا دحأ ددح .5 ةوطخلا (ليصافتلا).

ليصافتلا لخدأو **عقوم ةفاضإ** ددح ،ادوجوم ةئزجتلا عئاب نكي مل اذإ) اعقوم ددح .6 ةوطخلا.

.11.x رادصإلا وأ 10.**x رادصإلاا** جتنملا ددح .7 ةوطخلا

.**مدقتم CUAC** ددح .8 ةوطخلا

. CUAC-Advanced بيو عقوم يلع دوجوملا **ليجستلا زمر** لخدأ .9 ةوطخلا

.**لاسرا** ىلع رقنا .10 ةوطخلا

ىلع ەتيبثتل ينورتكلإلا ديربلا ربع اموي 60 ةدمل مييقتلا صيخرت لاسرا كلذ دعب متي نم مدقتملا مداخلا

#### CUAC-Advanced ل ەؤارش مت صيخرت طيشنت

<u>www.cisco.com/go/ac</u> ىلإ حفصت .1 ةوطخلا

،كب صاخلا CCO باسحب قفرم ريغ عقوملاا) عقوملاا اذه ىلإ لوخدلا ليجستب مق .2 ةوطخلا، (**كليصافت ليجست** ددح ،ليجستلا ىلإ ةجاح كانه تناك اذإ كلذل.

**اەۋارش مت يتلا جماربلا طيشنت** ددح ،لوخدلا ليجست درجمب .3 ةوطخلا

لخدأو **عئاب ةفاضإ** ددحف ،ادوجوم ةئزجتلا عئاب نكي مل اذإ) ةئزجت عئاب ددح .4 ةوطخلا (ليصافتلا).

ليصافتلا لخدأو **ليمع ةفاضإ** ددح ،ادوجوم ةئزجتلا عئاب نكي مل اذإ) اليمع ددح .5 ةوطخلا.

ليصافتلا لخدأو **عقوم ةفاضإ** ددح ،ةئزجتلا عئاب دوجو مدع ةلاح يف) اعقوم ددح .6 ةوطخلا.

.11.x رادصإلا وأ 10.**x رادصإلاا** جتنملا ددح .7 ةوطخلا

**CUCA. مدقتم** ددح .8 ةوطخلا

ىصقأ يف صنلاا عبرم يف مدقتملا CUAC مداخ ىلع دوجوملا **ليجستلا زمر** لخدأ .9 ةوطخلا راسيلا

جمانربلا ءارش دنع هب كديوزت مت يذلا **افرح 27 نم نوكملا LAC** لخدأ .10 ةوطخلا.

(يلاتا) Next قوف رقنا .11 ةوطخلا).

.**لاسرا** ىلع رقنا .12 ةوطخلا

مداخ ىلع تيبثتلل ينورتكلإلا ديربلا ربع مئادلا صيخرتلا لاسرإ كلذ دعب متي CUAC مداخ ىلع تيبثتلل ينورتكلإل

#### CUAC-Advanced ل ةيقرت صيخرت طيشنت

<u>www.cisco.com/go/ac</u> ىلإ حفصت .1 ةوطخلا

،كب صاخلا CCO باسحب قفرم ريغ عقوملاا) عقوملاا اذه ىلإ لوخدلا ليجستب مق .2 ةوطخلا، (**كليصافت ليجست** ددح ،ليجستلا ىلإ ةجاح كانه تناك اذإ كلذل

**اەۋارش مت يتلا جماربلا طيشنت** ددح ،لوخدلا ليجست درجمب .3 ةوطخلا

لخدأو **عﺉاب ةڧاضٳب مقڧ** ،ادوجوم ةﺉزجتڶا عﺉاب نڬي مڶ اذٳ) ةﺉزجت عﺉاب ددح .4 ةوطخڶا ليصافتڶا.

ليصافتلا لخدأو **ليمع ةفاضإ** ددح ،ادوجوم ةئزجتلا عئاب نكي مل اذإ) اليمع ددح .5 ةوطخلا.

ليصافتلا لخدأو **عقوم ةفاضإ** ددح ،ةئزجتلا عئاب دوجو مدع ةلاح يف) اعقوم ددح .6 ةوطخلا.

الدصإلا وأ **10.x رادصإلا** جتنملا ددح .7 ةوطخلا 11.x.

.**مدقتم CUAC** ددح .8 ةوطخلا

يف بيولا ىلع مدقتملا CUAC مداخ عقوم ىلع دوجوملا **زامجلا/ليجستلا زمر** لخدأ .9 ةوطخلا راسيلا ىصقأ يف صنلا عبرم.

جمانربلا ءارش دنع هب كديوزت مت يذلا **LAC نم 27** فرحلا لخدأ .10 ةوطخلا.

(يلاتلا) Next قوف رقنا .11 ةوطخلا).

جمانرب كارتشا عون نم (LAC) لوصولا يف مكحتلا ةقطنم تناك اذإ ام ةلاح يف .12 ةوطخلا قوف رقناو .ةيقرت ةصخر هذه نوكت نأ كنم ىجريف ،(UCSS) قدحوملا تالاصتالا

هذه ريفوت بجي .اقباس لجسملا CUAC مداخل **LAC** وأ **ليجستلا زمر** امإ لخدأ .13 ةوطخلا صيخرتلا ةيلمع لامكإ لجأ نم تامولعملا.

.**لاسرا** ىلع رقنا .14 ةوطخلا

مداخلا ىلع تيبثتلل ينورتكلإلا ديربلا ربع مئادلا صيخرتلا لاسرإ كلذ دعب متي ينورتكلإلا ديربلا ربع CUAC نم مدقتملا.

### CUAC مدقتملا مداخلا ىلع صيخرت تيبثت ءارجا

ديربلا ربع تيبثتلل (RGF) راركتلا ةعومجم قفرم فلم لاسرا متي ،صيخرتلا ءاشنإ درجمب ل مدقتملاً مداخلاً ىلع كيلاً ينورتكلإلاً

:ةيلاتلا تاوطخلا عبتا ،صيخرتلا تيبثتل

.**صيخرت < تاميلعت** ىلإ لقتنا ،مدقتملا CUAC بيو عقوم يف 1 ةوطخلا

ليجستلا فلم ءاقتنا رز ددح .2 ةوطخلا.

.حتف رقنا مث RGF فلم ددحو RGF فلم ىلإ حفصت .3 ةوطخلا

.**ظفح** ةقطقط .4 ةوطخلا

لكشب ەصيخرت متيو يعيبط لكشب CUAC مداخ لمعي ،صيخرتلا ةحص نم ققحتلا درجمبو مئاد

ةمجرتاا مذه لوح

تمجرت Cisco تايان تايانق تال نم قعومجم مادختساب دنتسمل اذه Cisco تمجرت ملاعل العامي عيمج يف نيم دختسمل لمعد يوتحم ميدقت لقيرشبل و امك ققيقد نوكت نل قيل قمجرت لضفاً نأ قظعالم يجرُي .قصاخل امهتغلب Cisco ياخت .فرتحم مجرتم اممدقي يتل القيفارت عال قمجرت اعم ل احل اوه يل إ أم اد عوجرل اب يصوُتو تامجرت الاذة ققد نع اهتي لوئسم Systems الما يا إ أم الا عنه يل الان الانتيام الال الانتيال الانت الما